# 第9回 大阪マラソン チャリティランナー 寄付のお申込み方法のご案内

## ● エントリー完了までの流れ

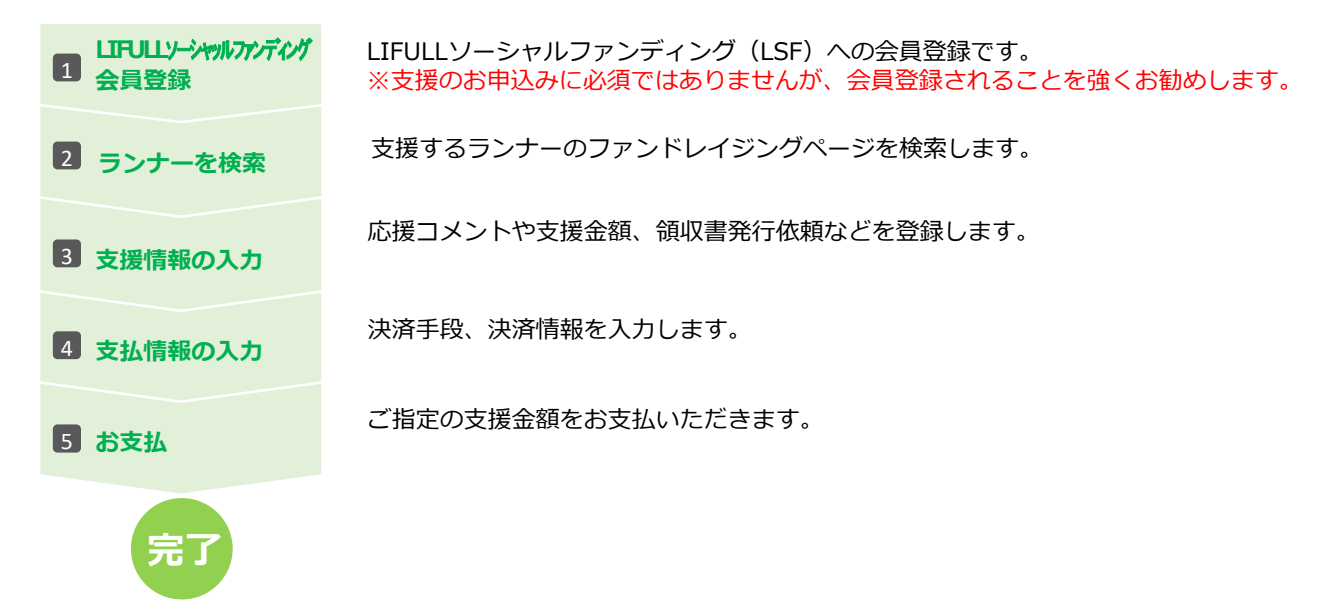

第9回大阪マラソン専用ページを表示させます
 https://osakam2019.japangiving.jp/

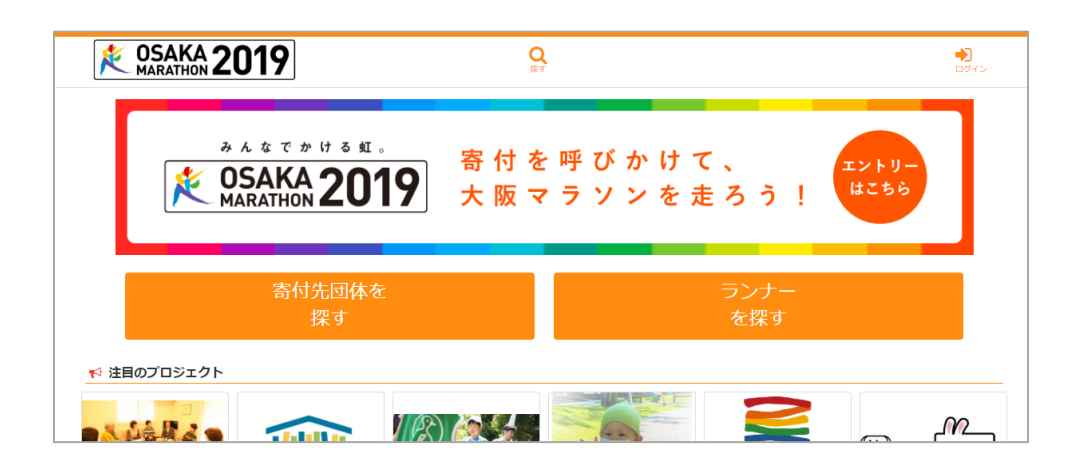

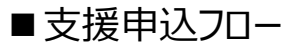

# 1 LIFULL ソーシャルファンディングに新規会員登録します

LIFULLソーシャルファンディングの通常サイトに会員登録されている方も 新規会員登録されることをお勧めします。 通常サイトに登録済みの場合は、通常サイトと同じメールアドレスで新規 会員登録をお願いいたします。

1. 「ログイン」ボタンをクリックする

| K OSAKA 2019                                  | Q<br>زربا      | Ļ                      | <b>₽</b><br>1942     | <b>→</b> | ログイン |
|-----------------------------------------------|----------------|------------------------|----------------------|----------|------|
| مدیت به نام علاء<br>کر OSAKA 2019<br>MARATHON | 寄 付 を<br>大 阪 マ | : 呼びかけて、<br>r ラソンを走ろう! | <b>ニントリー</b><br>はこちら |          |      |
| 寄付先団体を<br>探す                                  |                | ランナー<br>を探す            |                      |          |      |
|                                               | ) 🚵 🐓          |                        |                      |          |      |

### 2. 「新規登録」ボタンを押す

| 会員登録がお済みでない方はこちら                                                                        |
|-----------------------------------------------------------------------------------------|
| -<br>サイト改修に伴い、以前ご登録済みのランナーも再度、新規登録が必要です。過去大阪マ<br>ラントでエントリーされた方は、同じメールアドレスで再度ご登録をお願いします。 |
| 新規登録                                                                                    |
| 会員ログイン                                                                                  |
| <sup></sup> ♥メールアドレスでログイン                                                               |
| メールアドレス                                                                                 |
| パスワード                                                                                   |
| ■ ログイン情報を保存する                                                                           |
| ログインする                                                                                  |
|                                                                                         |

1. 情報(ニックネーム、メールアドレス、パスワード)を入力します。
 ※全項目必須です

| すでにアカウントをお持ちの方はこちら                                       |                       |
|----------------------------------------------------------|-----------------------|
| ログイン                                                     |                       |
| 会員登録                                                     |                       |
| <b>●メールアドレスで</b> 登録                                      | ニックネーム                |
| ニックネーム                                                   | メールアドレス               |
| ※確認メールが届きます。<br>支援先団体から、メールでご連絡が入る場合がございますので、メールアドレスは冬団体 | パスワード                 |
| がらのメールが受け取れるアドレスをご登録ください。<br>パスワード6文字以上                  | パスワード(再入力)            |
| パスワード再入力                                                 | 秘密の質問                 |
| 秘密の質問を選択してください ▼                                         | その答え                  |
| その答え                                                     | 口利田根修正同查士了            |
| ■ 利用規約に同意する                                              | ↓ し利用規約に同意する<br>にチェック |
| 必ず 利用規約 を確認してから登録してください。                                 | h                     |
| 登録する                                                     | ● 登録する                |

- 3. 登録メールアドレスに「会員登録完了手続きのお願い」メールが送信されます。 メール内部にあるURLをクリックしてください。
- 4. 会員登録完了画面が表示されましたら、「Top に戻る」ボタンを押します。

| ようこそLSFさん<br>ユーザー登録が完了しました!         |            |
|-------------------------------------|------------|
| ー<br>次は自分のアイコンや情報を登録したり、支援をしてみましょう! |            |
| プロフィール編集へ                           |            |
| TOPに戻る                              | <br>TOPに戻る |

■支援申込フロー

# 2 LIFULLソーシャルファンディングに会員ログインする

1. 「ログイン」ボタンをクリックする

| K OSAKA 2019                                                                                                    | Q.<br>RT               | ●<br>ログイン                                  |   | ログイン |
|----------------------------------------------------------------------------------------------------|------------------------|--------------------------------------------|---|------|
| مدیت به نامه ها.<br><b>SAKA 2019</b> می محمد می محمد می محمد می محمد می محمد می محمد می محمد می محمد می محمد می محمد می محمد می محمد می م | 寄付を呼びかけて、<br>大阪マラソンを走冫 | 3う!<br><sup>エントリー</sup><br><sup>はこちら</sup> |   |      |
| 寄付先団体を<br>探す                                                                                                    | 5                      | iンナー<br>を探す                                |   |      |
|                                                                                                    |                        | <b>2</b> _ m                               | _ |      |

## 2. ログイン情報を入力し、「ログインする」ボタンをクリック

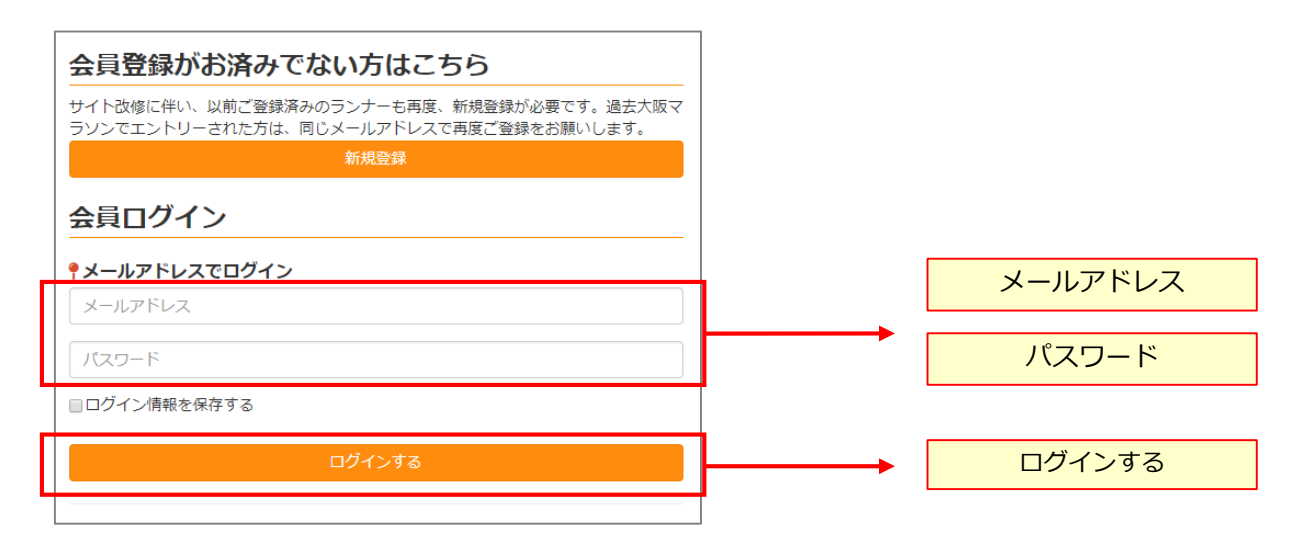

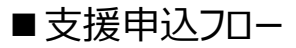

3 支援したいランナーを、下記のいずれかの方法で検索します。

#### ● ランナー一覧から検索する

「ランナーを探す」 ボタンをクリックします

| 家たなでかける社。<br>寄付<br>参のSAKA 2019<br>大阪 | を呼びかけて、<br>マラソンを走ろう!<br>はこちら |         |
|--------------------------------------|------------------------------|---------|
| 寄付先団体を<br>探す                         | ランナー<br>を探す                  | ランナーを探す |
| < 注目のプロジェクト                          |                              | ▲       |

#### ● 寄付先先団体一覧から検索する

「寄付先団体を探す」ボタンをクリックします

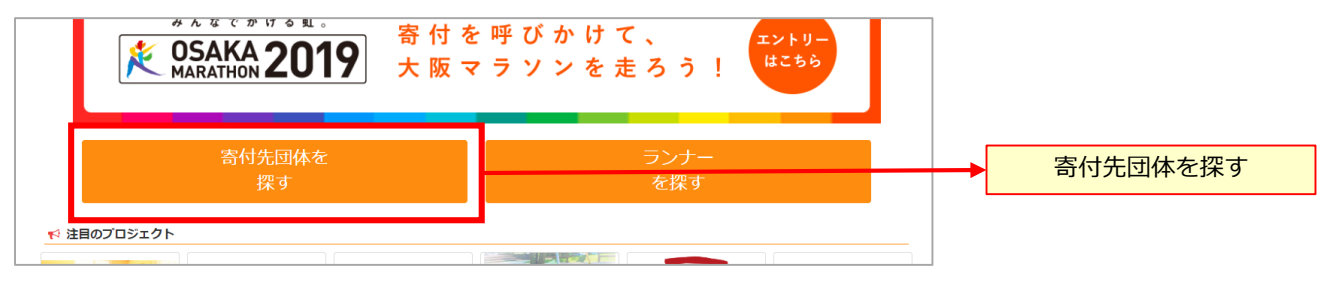

#### ● ランナー名、プロジェクトタイトルで検索する

「探す」ボタンをクリックします

| K OSAKA 2019 | Q             | ]              | <b>◆)</b><br>094> | → 探す  |
|--------------|---------------|----------------|-------------------|-------|
| プロジェクト種別<br> | 支抵受付状况<br>並び順 | カテゴリ<br>・<br>・ | •                 | キーワード |
| 寄付先団体        | 本を            | ランナー           |                   |       |

「キーワード欄」に、ファンドレイザー名(ランナー名)、またはファンドレイジングページの タイトルを入力し、「検索する」ボタンをクリックします。

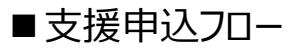

4

「支援する」ボタンをクリック

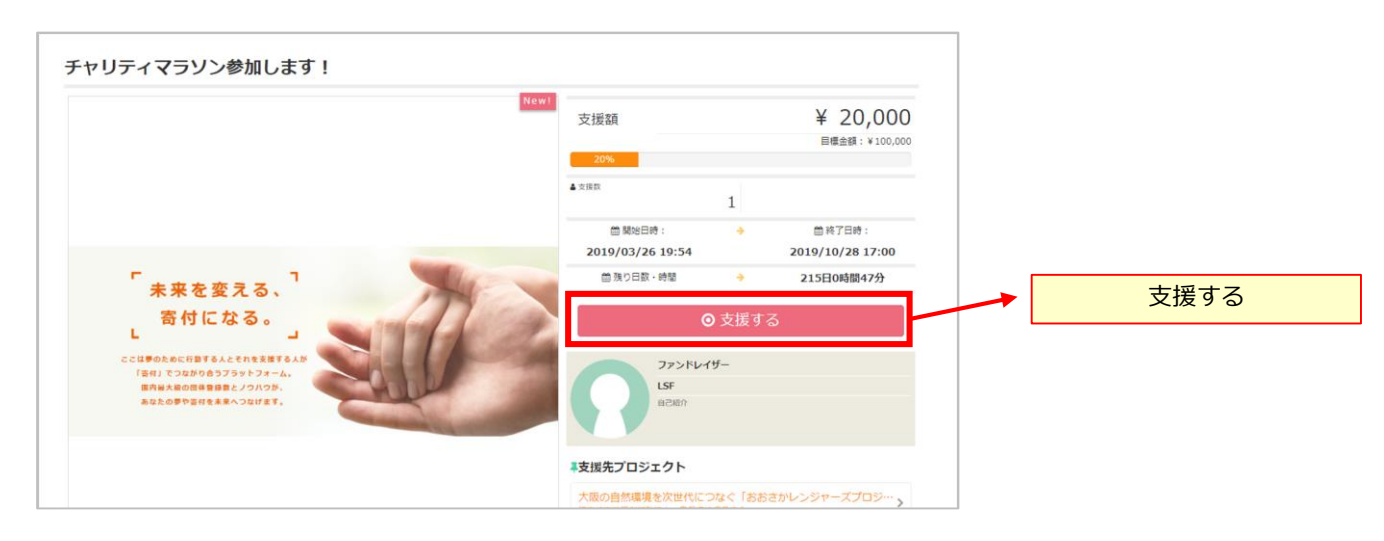

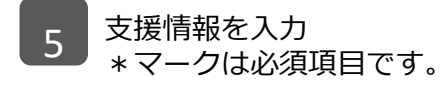

| RREEZA. I<br>aficza.<br>Contractoria<br>Martinezaria<br>Martinezaria<br>Martinezaria | チャリティマラソン参加します!(m                       | inamotoテスト)            |             |                                              |
|--------------------------------------------------------------------------------------|-----------------------------------------|------------------------|-------------|----------------------------------------------|
| ★ は必須項目です。                                                                           |                                         |                        |             |                                              |
| 支援情報                                                                                 | 支払情報                                    | 内容確認                   |             |                                              |
| 応援コメント                                                                               |                                         |                        |             |                                              |
| 応援コメントを入力してくフ                                                                        | ださい。サイトに掲載されます。                         |                        |             | 応援コメント                                       |
| (コメントは決済手続きが完<br>ニ <b>ックネーム *</b>                                                    | 了後サイトに掲載されます。)                          |                        | 1000 / 1000 |                                              |
| LSFマラソン事務局                                                                           |                                         |                        |             | ニックネーム(必須)                                   |
| <ul> <li>         ・         ・         ・</li></ul>                                    | には「匿名支援」と掲載されます。)<br>の支援の検索や特定が困難な場合がござ | ざいます。)                 |             | ・登録ニックネームが<br>自動入力されます<br>・匿名を選択できます         |
| marathon+01@lifull-socia                                                             | alfunding.co.jp                         |                        |             | メールアドレス(必須)                                  |
| (支援先オーナー様へ通知さ)<br>電話番号                                                               | れます。通知したくない場合は、「匿名                      | るで支援する」にチェックを入れてください。) |             | <ul> <li>・登録メールアドレスが<br/>自動入力されます</li> </ul> |
|                                                                                      |                                         |                        |             | 電話番号                                         |
| (支援先オーナー様へ通知さ                                                                        | れます。通知したくない場合は、「匿名                      | で支援する」にチェックを入れてください。)  |             |                                              |

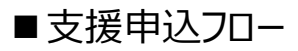

| 援金額                                             |                                       |             |                                       |
|-------------------------------------------------|---------------------------------------|-------------|---------------------------------------|
| のプロジェクトには返礼品(ギフト)はありま                           | ません。                                  | 3000円       |                                       |
| 500[]                                           |                                       | 3000[]      |                                       |
| 5000円                                           | 10000円                                |             |                                       |
| <b>支援金額 ★</b> 0                                 |                                       | H           | 支援金額(必須)                              |
| 意の金額で支援をする場合は上のフォームに5                           | 500円以上で入力してください。                      |             | <ul> <li>・金額ボタンをクリック、または</li> </ul>   |
| 収書情報 🙁                                          |                                       |             | 直接金額を入力                               |
| 希望する 🔵 希望しない                                    |                                       |             | <b>谷山田寺時起(</b> .沙酒)                   |
| 員ページにログインしない状態で支援をお申込                           | 込みの場合、後からの領収書発行のご依頼<br>               | 観はお受けしかねます。 | · · · · · · · · · · · · · · · · · · · |
| 付控除申請等、領収書をご希望の場合は、「<br>「まはまぼ生同な トロ発行 - 部送されるもの | 希望する」を選択してください。                       |             | ・「希望する」の場合、下記を                        |
| ax者はX坂大凶体より死け・勤太されるため、<br>せて、まとめて送付させていただく場合もごる | の時間でいたたく場合かのりまり。文猿<br>ざいます。予めご了承ください。 |             | 入刀                                    |
| 名 *                                             |                                       |             | <u> </u>                              |
|                                                 |                                       |             |                                       |
| 便番号 ≭                                           |                                       |             |                                       |
|                                                 |                                       |             | 郵便番号(必須)                              |
| 柳香号から住所検索 ハイフンを除いた7桁の                           | D半角数字を入力ください。(例:10022                 | 211)        |                                       |
| 所1(都道府県名・市区町村) 🌟                                |                                       |             |                                       |
|                                                 |                                       |             | 住所(必須)                                |
| 所2(番地号) 🛊                                       |                                       |             |                                       |
|                                                 |                                       |             |                                       |
| 所3(建物)                                          |                                       |             |                                       |
|                                                 |                                       |             |                                       |
| 員情報に住所を登録(更新)する                                 |                                       |             |                                       |
| ) ಡುಗಿ 🧿 ಉಗಿತೆ                                  |                                       |             | 会員情報に住所を<br>登録(更新)する                  |
|                                                 |                                       |             |                                       |
|                                                 |                                       |             | → 次へ                                  |

6 支援情報を入力 \*マークは必須項目です。

|            | チャリティマラソン参加します!(n | ninamotoテスト) |   |               |
|------------|-------------------|--------------|---|---------------|
| ∗ は必須項目です。 |                   |              |   |               |
|            |                   |              |   |               |
|            | 支払情報              | 内容確認         |   |               |
| 決済方法       |                   |              |   |               |
| クレジットカード   |                   |              | ▼ | 決済方法(必須)      |
| クレジットカード   |                   |              |   | ・クレジットカード または |
| Pay-easy   |                   | 追加           |   | Pay-easy を選択  |

### 【クレジットカードをご選択の場合】

決済方法でプルダウンメニューよりクレジットカード(①)を選択します。 カードを追加(②)ボタンをクリックし、カード情報(③)を入力します。 次へ(④)をクリックします。

ご利用可能なクレジットカード VISAカード、マスターカード、JCBカード、アメリカン・エキスプレス

※カード情報は、カードに記載通りにご入力ください。 ※海外発行のクレジットカードのご利用も可能です。

| ● 新しいカードを使用する( | こは下のボタンを押して情報を入力してください。                |  |
|----------------|----------------------------------------|--|
|                | <ul> <li>ウカードを追加</li> <li>2</li> </ul> |  |
| カード番号 ≭        |                                        |  |
|                |                                        |  |
| カート名我          |                                        |  |
| カードの表記のとおりこ    | ご入力ください。                               |  |
| 月 🛊            |                                        |  |
| 01             |                                        |  |
| 年 🛊            |                                        |  |
| 19             |                                        |  |
|                |                                        |  |
| セキュリティコード 🌞    |                                        |  |
| セキュリティコード 🌲    |                                        |  |

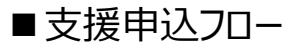

#### 【Pay-easyをご選択の場合】

決済方法でプルダウンメニューよりPay-easy(①)を選択します。 次へ(②)をクリックします。

※お支払期限は、お申込日から2日以内です。 ※Pay-easy でお支払いの場合、1回のお支払は¥999,999 が上限となります。

#### Pay-easy について

Pay-easy は、金融機関のATMやネットバンクでお支払する仕組みの一つです。 Pay-easy で支援をお申込みすると、Pay-easy 番号が発行され、この番号を使って 支払を手続きします。

送金先口座や金額などは支援お申込時に登録されますので、お支払い時に入力する 必要がなく簡単にお手続きできます。

### 《ご参考》

https://www.pay-easy.jp/index.html

|   | 決済方法                                                  |   |
|---|-------------------------------------------------------|---|
| 1 | Pay-easy                                              | • |
|   | インターネットバンキング、モバイルバンキング、 ATMから数字を入力するだけの簡単操作で支払いができます。 |   |
|   | 展る 次へ 2                                               |   |

## 7 お申込内容を確認

お申込みのプロジェクト名(①)と入力内容を確認し、間違いが無ければ 支援を実行する(②)ボタンを、修正が必要な場合は戻る(③)ボタンをクリックし、 修正が必要な画面まで戻り修正し、手続きを再開します。

|   |                          | LIFULL | Gocial Funding の活動にごう | 支援を!            |  |
|---|--------------------------|--------|-----------------------|-----------------|--|
|   | [ອ]                      |        |                       |                 |  |
|   |                          |        |                       |                 |  |
| - | 🛊 は必須項目です。               |        |                       |                 |  |
|   |                          |        |                       | 内容確認            |  |
|   | <ul> <li>支援種別</li> </ul> |        | 都度支援                  |                 |  |
|   | ◎ 応援コメント                 |        | 活動を応援します。             |                 |  |
|   | ーックネート                   |        |                       |                 |  |
|   | ◎ 秘省の東回                  |        | 生まれに凹っている:            |                 |  |
|   | ◎ その答え                   |        | 麹町                    |                 |  |
|   | ○ 決済方法                   |        | クレジットカード              |                 |  |
|   |                          | 2      | 戻る 支援を実行              | <sup>53</sup> 3 |  |

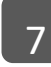

支援申込とお支払いのご案内

### 【クレジットカードをご選択の場合】

クレジットカードでのお支払いが完了すると、支援完了ページが表示されます。 同時に、プロジェクトページの右上に表示の支援金額、支援件数に支援内容が反映され、 支援コメントタブに支援コメントが表示されます。

※プロジェクトに戻る(①)ボタンをクリックすると、プロジェクトページに遷移します。

| 決済が完了しました                                                                               |         |
|-----------------------------------------------------------------------------------------|---------|
| ご支援ありがとうございます。確認メールが届きますので、内容をご確認ください。<br>※万一お手元に届かない場合は、念のため迷惑メールフォルダもご確認頂きますよう、<br>す。 | お願いいたしま |
| ● 支援ID                                                                                  | 1000615 |
| 会員は <b>支援履歴</b> で確認できます。                                                                |         |
|                                                                                         |         |

支援完了ページが表示されと、同時に入力したメールアドレス宛に支援受付完了メールが 送信されますので合わせてご確認ください。

## ■支援申込フロー

### 【Pay-easyをご選択の場合】

Pay-easy 決済でのお申込みが完了すると、支援の受付完了ページが表示されます。 Pay-easy 情報(①)を参照して、金融機関ATM、またはネットバンクで お申込日から2日間以内にお支払い下さい。

受付完了ページが表示されと、同時に入力したメールアドレス宛に Pay-easy 情報を 含む支援受付完了メールが送信されますので合わせてご確認ください。

※お申込日から2日間以内にお支払いいただけない場合、Pay-easy 情報は無効になります。 再度、新規で支援をお申込み下さい。

※Pay-easy 情報は再発行できません。Pay-easy 情報を紛失した場合は、再度 新規で支援をお申込み下さい。

| <ul> <li>支援をお申込みいただき、ありがとうございます。確認メールが届きますので、内容をご確認の上、お支払い期限までに銀行ATM、またはネットバンクにてお支払いください。</li> <li>※万一お手元に届かない場合は、念のため迷惑メールフォルダもご確認頂きますよう、お願いいたします。</li> <li>※Pay-easyでお支払いの場合、入金後、決済金額の反映までに少々お時間をいただきます。</li> <li>● 支援ID</li> <li>1000614</li> <li>会員は 支援履歴 で確認できます。</li> <li>Pay-Easy「青報</li> <li>③ 収納機関番号</li> </ul> |
|----------------------------------------------------------------------------------------------------|
| <ul> <li>※万一お手元に届かない場合は、念のため迷惑メールフォルダもご確認頂きますよう、お願いいたします。</li> <li>※Pay-easyでお支払いの場合、入金後、決済金額の反映までに少々お時間をいただきます。</li> <li>② 支援ID</li> <li>1000614</li> <li>会員は 支援履歴 で確認できます。</li> <li>Pay-Easy情報</li> <li>③ 収納機関番号</li> <li>58021</li> </ul>                                                                             |
| <ul> <li>• 支援ID</li> <li>1000614</li> <li>金具は 支援履歴 で確認できます。</li> <li>Pay-Easy情報</li> <li>● 収納機関番号</li> <li>58021</li> </ul>                                                                                                    |
| 1000614<br>会員は 支援履歴 で確認できます。<br>Pay-Easy情報<br>② 収納機関番号<br>58021                                                                                                    |
| 会員は 支援履歴 で確認できます。<br>Pay-Easy情報<br>⊙ 収納機関番号<br>58021                                                                                                    |
|                                                                                                    |
| S お客様番号<br>WNT29818916                                                                                                    |
| ▶ 確認番号                                                                                                    |

お支払いを確認次第、支援受付完了メールが送信されます。 同時に、プロジェクトページの右上に表示の支援金額、支援件数に支援内容が反映され、 支援コメントタブに支援コメントが表示されますので、プロジェクトページを ご確認ください。